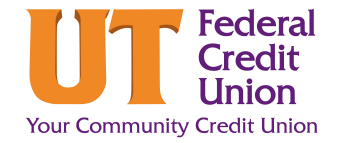

## How to Enroll in eStatements

eStatements are an easy way to reduce the use of natural resources. They are also faster and more secure than paper communications. When you enroll in eStatements, you will receive a monthly email reminder that your electronic account statement(s) are ready to view.

| ₋og in to Digital Banking. Click the <b>More</b><br>L <b>inks ()</b> icon.                                                    | ··· 🔎 🗹                  |
|----------------------------------------------------------------------------------------------------|--------------------------|
| Under the "More Links" drop-down menu,<br>click <b>Documents and Statements.</b>                                              |                          |
|                                                                                                    | Stop Payment             |
|                                                                                                    | Documents and Statements |
|                                                                                                    | Travel Notice            |
|                                                                                                    | Overdraft Protection     |
|                                                                                                    | FAQ                      |
|                                                                                                    | Alerts                   |
| A confirmation box will appear. Read and<br>click the box that you agree to the terms<br>and conditions. Click <b>Accept.</b> |                          |
| Enter your account e-mail address and confirm by clicking <b>Submit.</b>                                                      |                          |
| Your eStatements will appear on the next                                                                                      | Documents & Statements   |

ink you for being an OWNER of UT Federal Credit U